Programmversion 8.x und 9.x

ODBC Treiber

Installation für 32/64Bit Abfrageprogramm

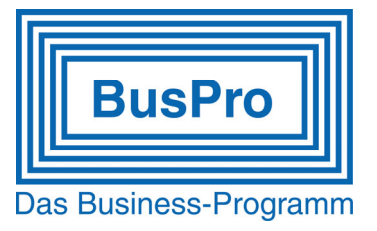

#### **ODBC** Treiber installieren

https://www.buspro.ch/files/bpodbc.exe

Datei BPODBC.EXE explizit als Administrator ausführen

| bpodbc.exe               | Öffnen<br>Als Administrator ausführen |
|--------------------------|---------------------------------------|
| Ausführung bestätigen    |                                       |
| BusPro ODBC Installation | ×                                     |
| <b>BusPro</b>            |                                       |

Fertig

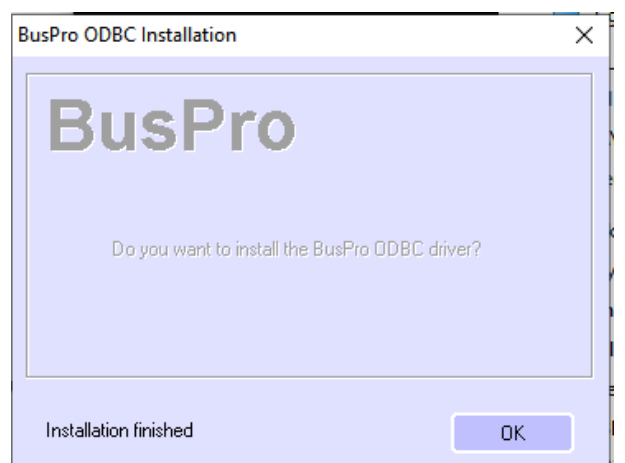

ΟK

Nun kann die Datenquelle für ODBC Abfragen konfiguriert werden.

Quit

Programmversion 8.x und 9.x

ODBC Treiber

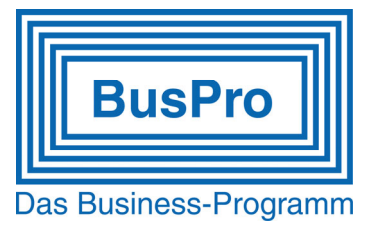

## Installation für 32/64Bit Abfrageprogramm

### 32Bit Datenquellen Administrator starten

Sie finden das Programm üblicherweise unter

| W <mark>ir</mark> | ndows (C:) | > Windows | > | SysWOW64 |
|-------------------|------------|-----------|---|----------|
| ^                 | Name       |           | ^ |          |
|                   | adbo       | cad32.exe |   |          |

### Legen Sie als Erstes eine «System DSN» an. Der Treiber dazu heisst BusPro (\*.dat)

| enutzer-DSN  | Syste   | em-DSN  | Datei-DSN   | Treiber   | Ablaufverfolgung                      | Verbindungspooling             | Info         |         |
|--------------|---------|---------|-------------|-----------|---------------------------------------|--------------------------------|--------------|---------|
| Systemdatend | quellen | :       |             |           |                                       |                                |              |         |
| Name Plat    | tform   | Treiber |             |           |                                       |                                | Hinzufüge    | n       |
|              |         | Neue    | Datenquelle | ersteller | 1                                     |                                |              |         |
|              |         |         |             |           | Wählen Sie einer<br>erstellen möchter | n Treiber aus, für den 9<br>1. | Sie eine Dat | tenquel |
|              |         |         |             |           | Name                                  |                                |              | V       |
|              |         |         |             |           | BusPro (* dat)                        |                                |              | к       |

Erfassen Sie einen Namen mit dem die Datenquelle bezeichnet wird und bestimmen wo sich das Programm und Hauptdatenverzeichnis befindet. Dieser Name wird bei der weiteren Vorbereitung als «Server» benutzt.

| 🖏 odbo    | C-Dater  | iquellen-Adr | ministrator ( | (32-Bit) |                    |        |              |      |                  |             |                               |          |
|-----------|----------|--------------|---------------|----------|--------------------|--------|--------------|------|------------------|-------------|-------------------------------|----------|
| Benutzer- | DSN      | System-DSN   | Datei-DSN     | Treiber  | Ablaufverfolgung   | Verbin | dungspooling | Info |                  |             |                               |          |
| Systeme   | latenque | ellen:       |               |          |                    |        |              |      |                  |             |                               |          |
| Name      | Plattfo  | BusPro O     | DBC Setup     |          |                    |        |              | ×    | _                |             |                               |          |
| 1         |          | Data So      | urce Name     | MusterS  | erver              |        |              |      | Source ODBC-Date | enquellen-A | dministrator                  | (32-Bit) |
|           |          | Descrip      | tion          | BusPro I | Muster Firmendater | 1      |              |      | Benutzer-DSN     | System-DSI  | Datei-DSN                     | Treiber  |
|           |          | Data Di      | rectory       | C:\BUS   | PRO\MUSTER         |        | Browse       |      | Systemdatenq     | uellen:     |                               |          |
|           |          | CTX File     | 9             | C:\BUS   | PRO\BUSPROD.C      | TX     | Browse       |      | Name             | Plattform   | Treiber                       |          |
|           |          |              |               |          |                    | ОК     | Cancel       |      | MusterServe      | r 32-Bit    | BusPro (*.d <mark>at</mark> ) |          |

Damit ist der erste Teil der Vorbereitungen abgeschlossen.

Programmversion 8.x und 9.x

ODBC Treiber

BusPro Das Business-Programm

Installation für 32/64Bit Abfrageprogramm

### Installieren Sie nun den Treiber für 64Bit Abfrageprogramme.

https://www.buspro.ch/files/bpcs.exe

Datei BPCS.EXE explizit als Administrator ausführen

#### Zuerst installieren Sie die ODBC Servertreiber.

| BusPro Client/Server Installation X                                                                  | BusPro Client/Server Installation X                                                                  |
|----------------------------------------------------------------------------------------------------|----------------------------------------------------------------------------------------------------|
| BusPro                                                                                               | BusPro                                                                                               |
| <ul> <li>Server installation on this machine</li> <li>Client installation on this machine</li> </ul> | <ul> <li>Server installation on this machine</li> <li>Client installation on this machine</li> </ul> |
| Server Directory C:\BusPro Server                                                                    | Server Directory C:\BusPro Server                                                                    |
| OK Quit                                                                                              | Installation finished OK                                                                             |

Als nächstes installieren Sie mit derselben Datei BPCS.EXE auch die ODBC Clientstreiber.

| BusPro Client/Server Installation                                                                    | ×      | BusPro Client/Server Installation                                 | ×                |
|----------------------------------------------------------------------------------------------------|--------|-------------------------------------------------------------------|------------------|
| BusPro                                                                                               | Remove | BusPro                                                            | n Remove         |
| <ul> <li>Server installation on this machine</li> <li>Client installation on this machine</li> </ul> |        | C Server installation on this m<br>Client installation on this ma | achine<br>Ichine |
| Client Directory C:\BusPro Client                                                                    |        | Client Directory C:\BusF                                          | Pro Client       |
| OK Quit                                                                                              |        | Installation finished                                             | ОК               |
| Damit sind alle Treiber installiert                                                                  |        | -                                                                 |                  |

Programmversion 8.x und 9.x

ODBC Treiber

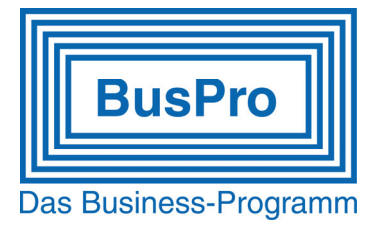

Installation für 32/64Bit Abfrageprogramm

Starten Sie nun wieder den ODBC Datenquellenmanager.

#### 32Bit Datenquellen Administrator starten

Sie finden das Programm üblicherweise unter

Windows (C:) → Windows → SysWOW64 Name Mame Odbcad32.exe

Legen Sie nun die «Benutzer DSN» an. Der Treiber dazu heisst BusPro Client (\*.dat)

| nutzer-DSN Sys             | stem-DSN Da | tei-DSN   | Treiber   | Ablaufverfolgung                       | Verbindungspooling     | Info      |             |
|----------------------------|-------------|-----------|-----------|----------------------------------------|------------------------|-----------|-------------|
| enutzerdatenque            | llen:       |           |           |                                        |                        |           |             |
| Name                       | Plattform   | Treibe    | r         |                                        |                        | Hinzufi   | ügen        |
| dBASE Files<br>Excel Files | Neue Dater  | nquelle e | erstellen | 101000.                                |                        |           |             |
| MS Access Data             | t.          |           |           | Wählen Sie einen<br>erstellen möchten. | Treiber aus, für den S | ie eine D | )atenquelle |
|                            |             | P         |           | Name                                   |                        |           | ν.          |
|                            |             |           |           | BusPro (*.dat)                         |                        |           | к           |
|                            | 0           | 11b       |           | BusPro Client                          |                        |           | 9           |

Legen Sie im untenstehenden Fenster unter welcher IP Adresse die Daten gespeichert sind, welche Sie abfragen möchten. Falls die Daten auf demselben PC gespeichert sind mit dem Sie arbeiten, lassen Sie die vorgeschlagene IP Nummer wie vorgeschlagen.

Im Feld «Data Source Name» tragen Sie den Namen ein unter dem Sie später die ODBC Datenquelle auswählen möchten.

Im Feld «Server DSN» steht der Name, den Sie als Server unter System DNS festgelegt haben. Achten Sie dabei auf die verwendete Schreibweise.

| BusPro Client Setup | ×             |
|---------------------|---------------|
| Data Source Name    | MusterAbfrage |
| Server IP           | 127.0.0.1     |
| Server DSN          | MusterServer  |
|                     | OK Cancel     |

Damit ist die Vorbereitung für die Abfragen per ODBC fertiggestellt.

Programmversion 8.x und 9.x

ODBC Treiber

Installation für 32/64Bit Abfrageprogramm

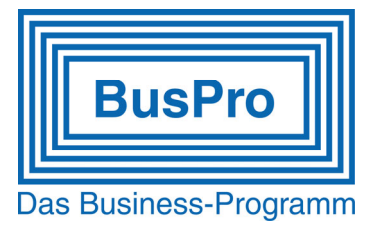

Die ODBC Schnittstelle von BusPro unterscheidet ab sofort, welche Treiber verwendet werden sollen.

| ODBC-Datenquellen-Administrator (32-Bit) |                    |           |        |        |                      |    |  |  |
|------------------------------------------|--------------------|-----------|--------|--------|----------------------|----|--|--|
| Benutzer-DSN System-                     |                    | OSN Datei |        | -DSN   | Treiber              | Ab |  |  |
| Benutzerdatenquellen:                    |                    |           |        |        |                      |    |  |  |
| Name                                     |                    | Platt     | form   | Treibe | er                   |    |  |  |
| dBASE Files                              |                    | N/V       | N/V    |        | Microsoft Access d   |    |  |  |
| Excel Files                              |                    | 64-E      | 64-Bit |        | Microsoft Excel Driv |    |  |  |
| MS Access [                              | MS Access Database |           | 64-Bit |        | Microsoft Access D   |    |  |  |
| Muster Abfrag                            | MusterAbfrage      |           | 64-Bit | BusPr  | ro Client            |    |  |  |
|                                          |                    |           |        |        |                      |    |  |  |

Starten Sie zum Testen Ihr Abfrageprogramm (im nachfolgenden Beispiel verwenden wir):

Microsoft® Excel® 2019 MSO (Version 2211 Build 16.0.15831.20098) 64 Bit

| Datei Start Einfügen                                   | Seitenlayout Formeln Daten     | Ū                                                                     |
|--------------------------------------------------------|--------------------------------|-----------------------------------------------------------------------|
| Daten<br>abrufen w 199<br>Barrier Mars Tabelle/Bereich | Co Zuletzt verwendete Quellen  | =<br>-<br>-<br>                                                       |
| Au <u>s</u> Datei                                      | sformieren<br>∮ f <sub>x</sub> |                                                                       |
| Aus <u>D</u> atenbank                                  | C D E                          | -                                                                     |
| Aus <u>O</u> nlinediensten                             | •         •         •          | Datenquelle auswählen                                                 |
| Aus anderen Quellen                                    | Aus <u>I</u> abelle/Bereich    | Datenbanken Abfragen OLAP-Cubes                                       |
| Ab <u>f</u> ragen kombinieren                          | Aus dem Web                    | dBASE Files*<br>Excel Files*<br>MS Access Database*<br>MusterAbfrage* |
| Datenquelleneinstellungen                              |                                |                                                                       |
| Welche Spalten sollen                                  | in die Abfrage eingeschloss    | en werden?                                                            |
| Verfügbare Tabellen u                                  | nd Spalten:                    | Spalten in Ihrer Abfrage:                                             |
|                                                        |                                | > Nummer                                                              |
|                                                        | I                              | < Name                                                                |
|                                                        |                                | < Strasse                                                             |
|                                                        | -                              | Postfach                                                              |
| ADRSDOC     ANIAGEN                                    |                                | Telefon                                                               |
| Datenvorschau der aus                                  | sgewählten Spalte:             |                                                                       |

Bestätigen Sie mit «Weiter» die nächsten Schritte. Selektionen etc.... können Sie später vornehmen.

Support Tipps Programmversion 8.x und 9.x

ODBC Treiber

Installation für 32/64Bit Abfrageprogramm

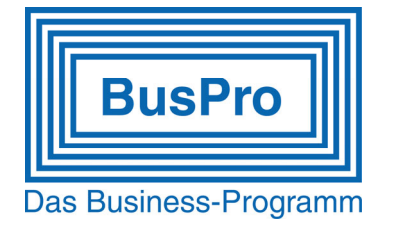

Wählen Sie ob die Daten direkt an Excel weitergegeben werden sollen oder ob Sie mit dem Programm MS Query zuerst noch Sortierungen/Selektionen vornehmen möchten oder ob Sie grundsätzlich diese Abfrage als \*.QRY Datei speichern möchten.

| Query-Assistent - Fertig stellen                   |          |                | ×         |
|----------------------------------------------------|----------|----------------|-----------|
| Wie soll fortgefahren werden?                      |          |                |           |
| Return Data to Microsoft Excel                     |          | Abfrage        | speichern |
| O Daten in Microsoft Query bearbeiten oder ansehen |          |                |           |
|                                                    |          |                |           |
|                                                    |          |                |           |
|                                                    |          |                |           |
|                                                    |          |                |           |
|                                                    |          |                |           |
| 2                                                  | < Zurück | Fertig stellen | Abbrechen |

Die direkte Rückgabe an Excel sieht dann so aus.

|                                                       | ਜ਼ ਿੱਤ ਦੇ ਦੇ ਜ |          |                                                                                                    |                   |                          |              | bellentools         |
|-------------------------------------------------------|----------------|----------|----------------------------------------------------------------------------------------------------|-------------------|--------------------------|--------------|---------------------|
| D                                                     | atei Start     | Einfügen | Seitenlayout Formeln                                                                                                    | Daten Überp       | rüfen Ansicht            | Hilfe Tabe   | ellenentwurf 🔉 V    |
| Tabellenname:<br>Tabelle_Abfrage_von_Mus <sup>,</sup> |                |          | Image: The second second se |                   | Eigenschaf               |              | chaften 🔽           |
| 👘 Tabellengröße ändern                                |                |          | 🔄 In Bereich konvertieren                                                                                                    | einfügen          | - xportieren Aktualisier | ren 💥 Verknü | ipfung aufheben 🛛 🖂 |
|                                                       | Eigenschaft    | en       | Tools Externe Tabellenda                                                                                                    |                   | e Tabellendater          | n            |                     |
|                                                       |                |          |                                                                                                    |                   |                          |              |                     |
| A:                                                    | L *            |          | √ Jx                                                                                                    |                   |                          |              |                     |
|                                                       | А              | В        | С                                                                                                    | D                 | E                        | F            | G                   |
| 1                                                     | Nummer 💌       | Anrede 💌 | Name 💌                                                                                                    | Zuständig 🗾 💌     | Strasse 💌                | Postfach 💌   | PLZ_/_Ort 🛛 🔽       |
| 2                                                     | BUER0001       | Firma    | Büro Service AG                                                                                                    | Elvira Hübscher   | Hauptstrasse 42          |              | 6581 Altstadt       |
| 3                                                     | HAUS0001       | Herr     | Hauser Fritz                                                                                                    |                   | Bertastrasse 64          |              | 7722 Bonau          |
| 4                                                     | MEIE0001       | Firma    | Meier Papeterie                                                                                                    | Petra Klein       | Hochstrasse 150          |              | 2210 Zimmerwald     |
| 5                                                     | MEIS0001       | Firma    | Meister Warenhäuser AG                                                                                                    | Abteilung Einkauf | Postfach                 | Postfach     | 6583 Altstadt       |
| 6                                                     | BUER0002       | Firma    | Büromöbel AG                                                                                                    | Josef Gross       | Hauptstr. 20             |              | 4222 Altstadt       |
| 7                                                     | HAUS0002       | Firma    | Hausverwaltung AG                                                                                                    | Frau Elsner       | Holzweg 14               |              | 8222 Fernstadt      |
| 8                                                     | MEIE0002       | Firma    | Meier & Sohn AG                                                                                                    | Paul Meier        | Feldstrasse 72           |              | 3374 Kleindorf      |
| 9                                                     | PTT00001       | Firma    | Die Post                                                                                                    |                   | Bahnhofstrasse 34        |              | 4455 Frauenkirch    |
| 10                                                    | VETT0001       | Firma    | Vetterli AG                                                                                                    | Gisela Schnell    | Industriestr. 1          |              | 2239 Altdorf        |
| 11                                                    | COMF0001       |          | Comfort Focus AG                                                                                                    |                   | Grabenstrasse 8          |              | 6300 Zug            |
| 12                                                    | ENGG0001       |          | Raimund Enggist                                                                                                    |                   | Bahnhofstrasse           |              | 9470 Buchs          |
| 13                                                    | HUEB0001       |          | Elvira Hübscher                                                                                                    |                   | Gartenstrasse 11         |              | 6583 Altstadt       |
| 14                                                    | LEHN0001       |          | Gaby Lehnherr                                                                                                    |                   | Langestrasse 32          |              | 3603 Thun           |
| 15                                                    | MUEL0001       | Firma    | Müller AG                                                                                                    | Herbert Müller    | Franklin-Allee 17        | Postfach 7   | 9445 Heerbrugg      |
| 16                                                    | TANZ0001       |          | Tanzschule Hagen AG                                                                                                    |                   | Freie Strasse 34         |              | 4001 Basel          |